ダウンロード版取引ツールが正常にインストールされない場合、Adobe AIR(アドビ・エアー)に問題が生じていることが 考えられます。

以下の手順に従って、Adobe AIR のインストールをお願いします。

①Adobe AIR をインストールします

▼Adobe AIR は以下 URL(他社サイト)からインストールします

https://get.adobe.com/jp/air/

②「今すぐダウンロード」をクリックします。

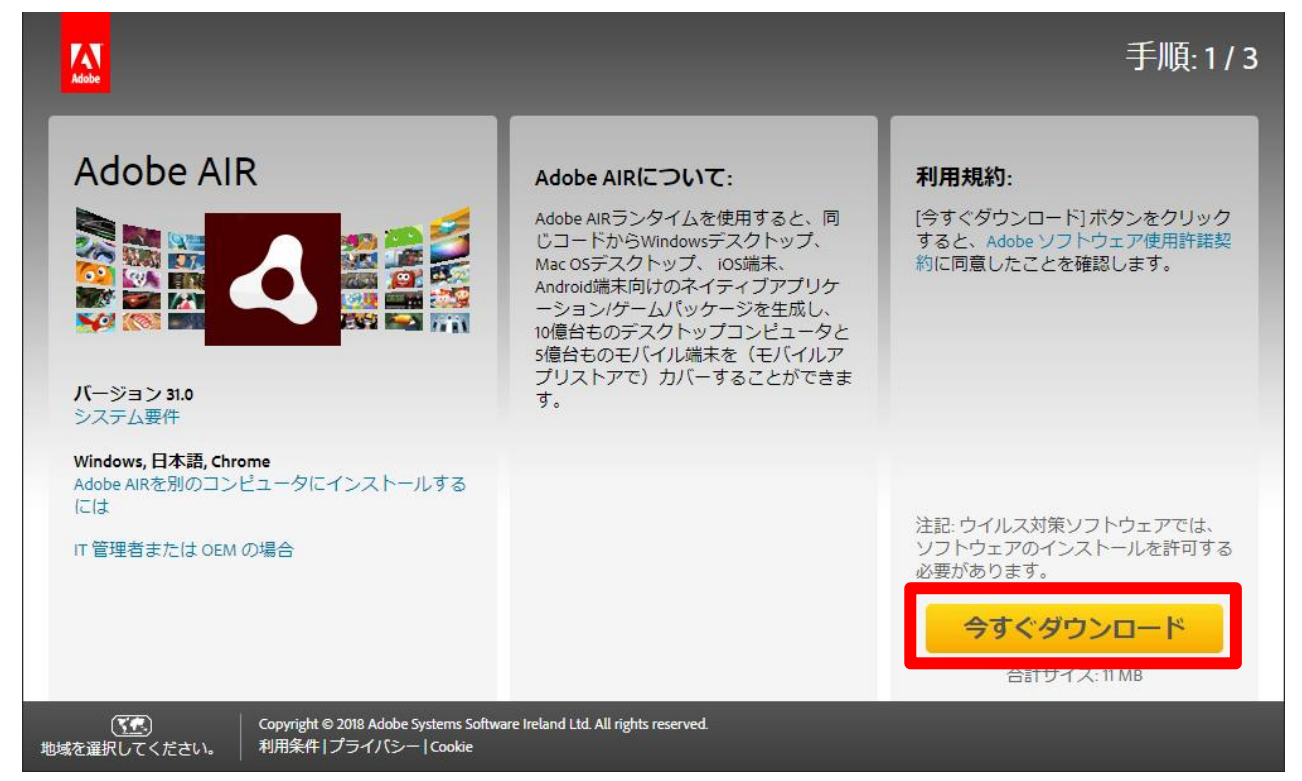

③画面下部に表示されたメニューバーから「保存」ボタンの右側にある上向き三角(↑)を選択し、

「名前をつけて保存」から保存先をデスクトップに指定

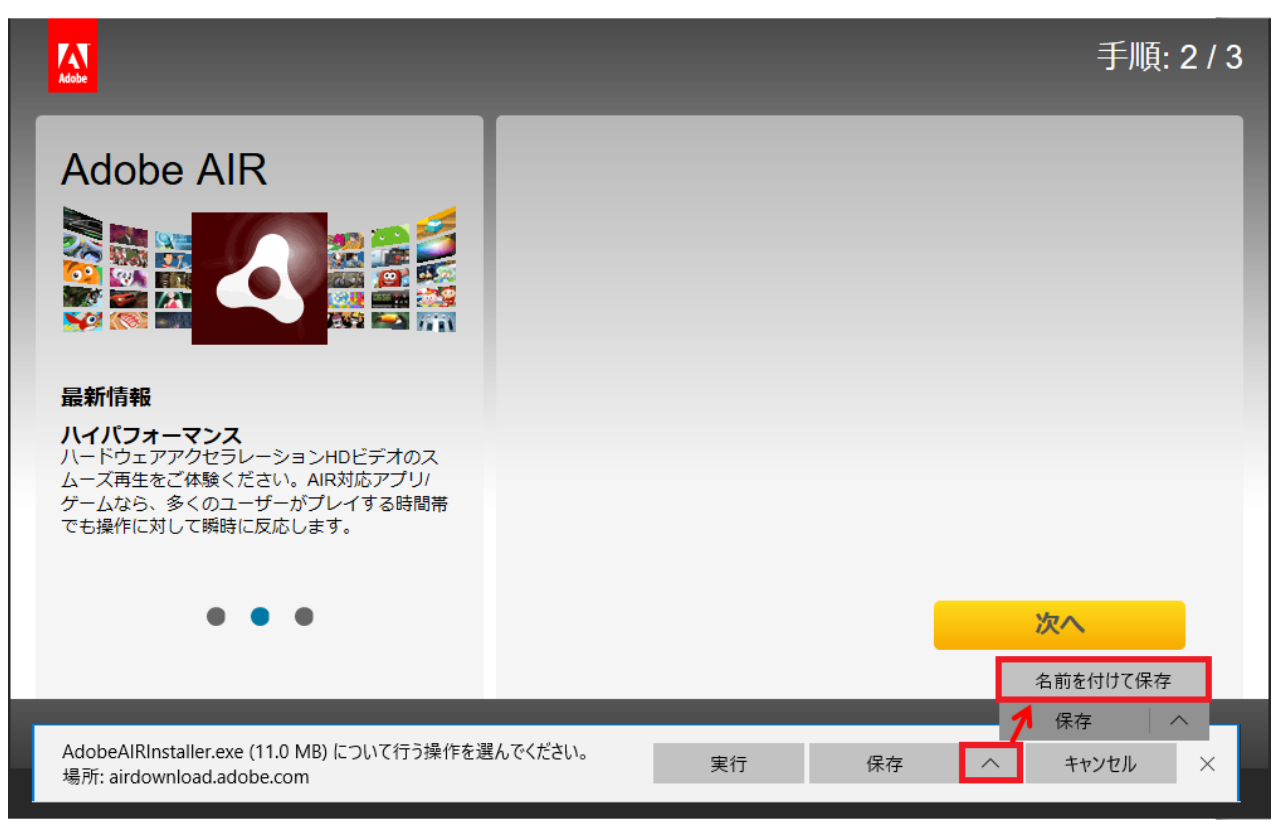

| 名前を付けて保存                                                                                                    | ×                   |
|----------------------------------------------------------------------------------------------------|---------------------|
|                                                                                                    | ダウンロードの検索         タ |
| 整理 ▼ 新しいフォルダー                                                                                                    | ≣≕ ▾ (2)            |
| XX.Twitter ^ 名前                                                                                                    | 新日時 種類 サイズ          |
| ConeDrive 検索条件に一部                                                                                                    | 改する項目はありません。        |
| <u> <u> </u> PC<br/>3D オブジェクト </u>                                                                                                    |                     |
| ↓ ダウンロード<br>■ デスクトップ                                                                                                    |                     |
| ぼう ビント     「「「「」」」     「「」」     「「」」     「「」」     「」     「「」     「」     「」     「」     「」     「」     「」     「」     「」     「」     「」     「」     「」     「」     「」     「」     「」     「」     「」     「」     「」     「」     「」     「」     「」     「」     「」     「」     「」     「」     「」     「」     「」     「」     「」     「」     「」     「」     「」     「」     「」     「」     「     」     「     」     「     」     「     」     「     」     「     」     「     」     「     」     「     」     「     」     「     」     「     」     「     」     「     」     「     」     「     」     「     」     「     」     「     」     「     」     「     」     「     」     「     」     「     」     「     」     「     」     「     」     「     」     「     」     「     」      「     」     「     」      「     」      「     」      「     」      「     」      「     」      「     」      「     」      「     」      「     」      「     」      「     」      「     」      「     」      「      」      「      」      「      」      「      」      「      」      「      」      「      」      「   、 |                     |
| ■ ビデオ<br>■ ビデオ                                                                                                    |                     |
| ♪ ミュージック<br>ニ ローカル ディスク (C                                                                                                    |                     |
| share (¥¥isgfs01) 🗸                                                                                                    |                     |
| ファイル名(N): AdobeAlRinstaller                                                                                                    | ~                   |
| ファイルの種類(T): アプリケーション                                                                                                    | ~                   |
| ▲ フォルダーの非表示                                                                                                    | 保存(S) キャンセル         |

④デスクトップに以下のファイルがあるかを確認します

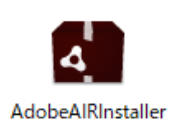

⑤上記のファイルを右クリックして「開く」を選択します

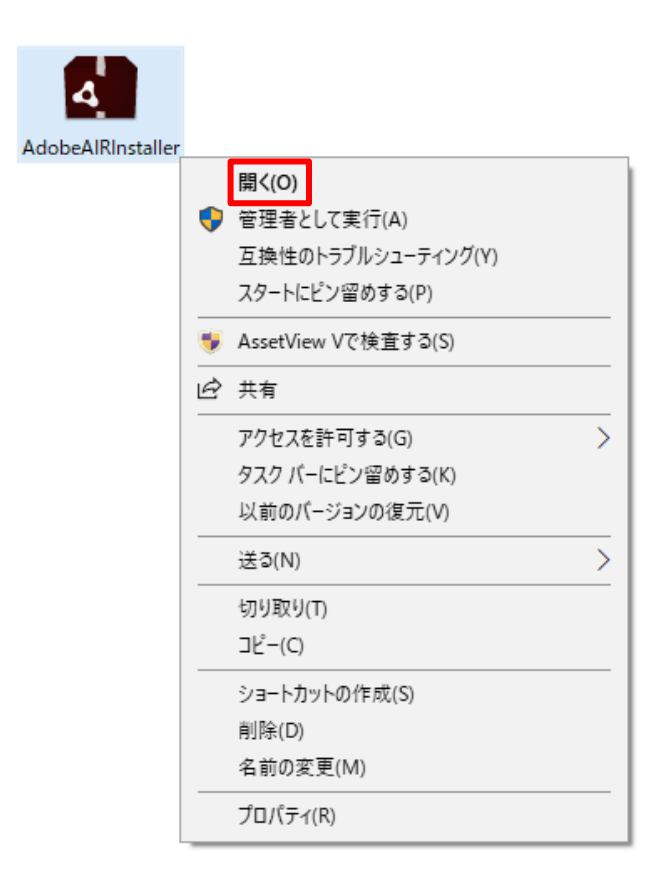

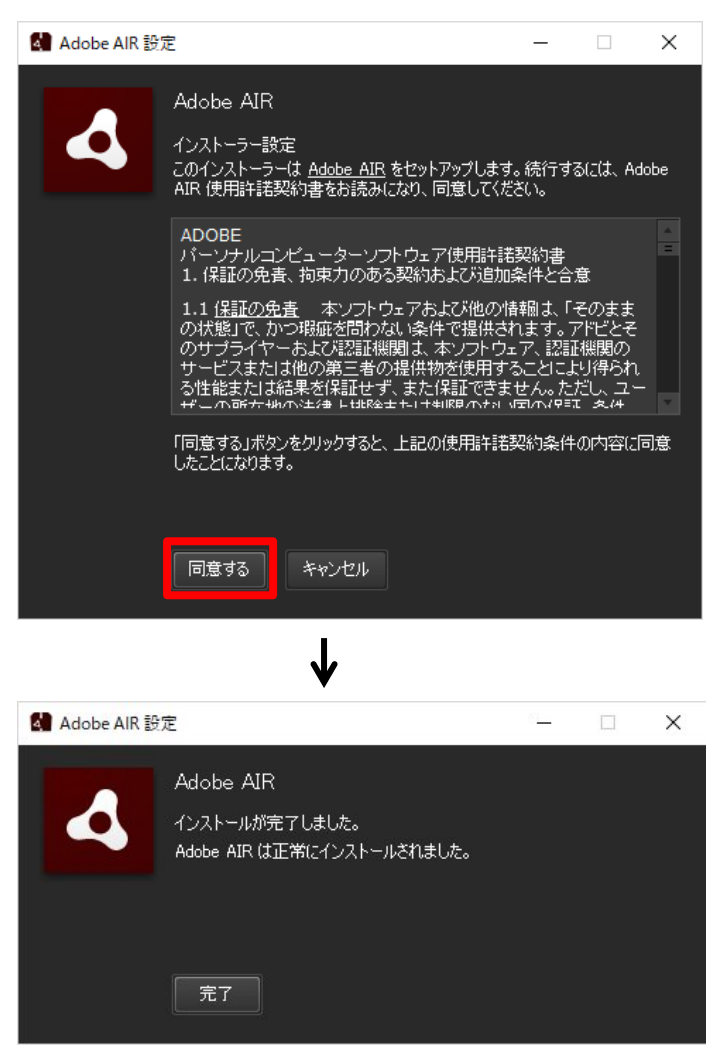

⑦上記の画面が出ればインストール完了となります

Adobe AIR のインストールが完了したので、ダウンロード版取引ツールをデスクトップに保存します。

▼ダウンロード版取引ツールは以下 URL(当社 HP)から保存します

https://www.fxbroadnet.com/tools/fxdesktopapp.jsp#dl

①「FX システム ダウンロード版取引システム」を左クリックし「保存」の右横の△から「名前を付けて保存」を選択

FXブロードネット ダウンロード版ツールのインストール手順

1. ダウンロード版取引システムをご利用頂くには、Adobe Airが必要になってまいります。 クリックするとAdobe Airのダウンロードページが表示されます。こちらからAdobe Airをダウンロードし、インストールを お願いします。

(すでにAdobe Airがインストールされている場合、この作業は不要です)

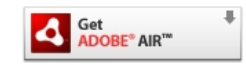

2. 以下の FXシステムダウンロード版取引システム ダウンロードボタンをクリックしてインストールを開始してください。

| FXシステム        |  |
|---------------|--|
| ダウンロード版取引システム |  |

 FXTS\_TRADER.air (7.2 MB) について行う操作を選んでください。
 用く
 名前を付けて保存

 場所: fxbroadnet.com
 開く
 保存
 ヘ

②デスクトップに以下のファイルがあるかを確認

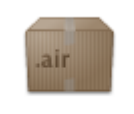

FXTS\_TRADER

↑ 「Adobe Air」が正常にインストールできている状態で保存されたファイル

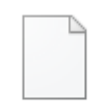

FXTS\_TRADER.air

↑ 「Adobe Air」が正常にインストールできていない状態で保存されたファイル

③正常にインストールできていた場合には右クリックして「Install」を選択

| .air        |   | Install                            |   |
|-------------|---|------------------------------------|---|
| FXTS_TRADEF | ۲ | AssetView Vで検査する(S)                |   |
|             | È | 共有<br>プログラムから開く(H)                 |   |
|             |   | アクセスを許可する(G)<br>以前のバージョンの復元(V)     | > |
|             |   | 送る(N)                              | > |
|             |   | 切り取り(T)<br>コピー(C)                  |   |
|             |   | ショートカットの作成(S)<br>削除(D)<br>名前の変更(M) |   |
|             |   | プロパティ(R)                           |   |

④以下の画面が出てきたら「インストール」を選択し、その後下記の画像の流れに沿って進む

| 7プリケーション0 | のインストール                                          |                                                           | _                      |                 | ×         |
|-----------|--------------------------------------------------|-----------------------------------------------------------|------------------------|-----------------|-----------|
|           | このアプリケーショ<br>発行者: F><br>アプリケーション: F><br>インストール : | ンをコンピューターに・<br>( Broadnet Co, Ltd.<br>(TS TRADER<br>キャンセル | インストールし                | ょますか            | ?         |
|           | アプリケーションのインス<br>ーザーにセキュリティ上(<br>のみをインストールする。     | トールによって、コンピュータ<br>カリスクが伴います。 信頼て<br>ようにしてください。<br>検証済み    | ヌーおよびそのコン<br>™きるソースからの | ピューター<br>アプリケー: | のユ<br>ション |

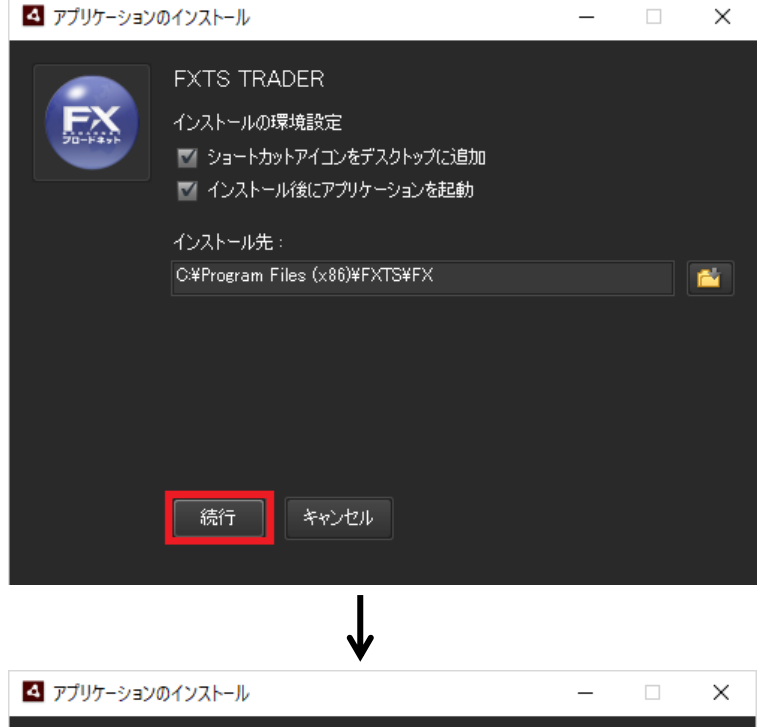

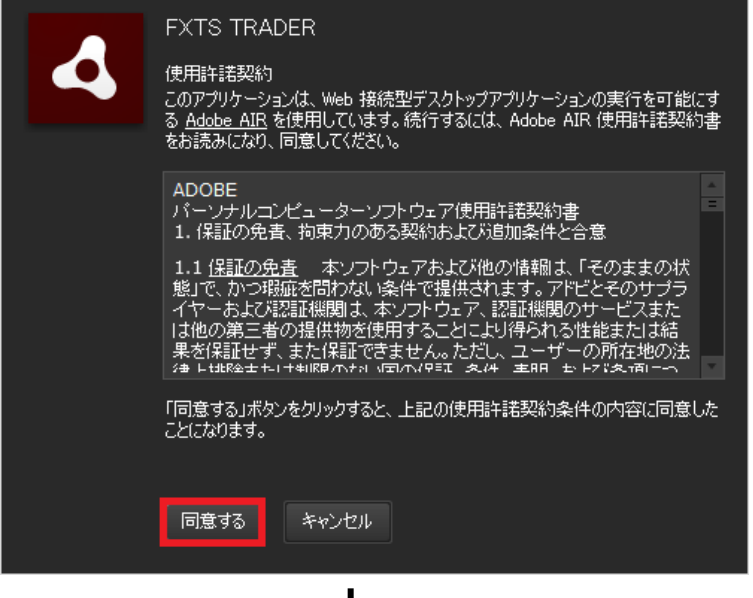

| STTS TRADER         |  | ×      |
|---------------------|--|--------|
| FX50-F##            |  |        |
|                     |  |        |
|                     |  |        |
|                     |  |        |
|                     |  |        |
|                     |  |        |
|                     |  |        |
|                     |  |        |
|                     |  |        |
| ログインロ ()            |  |        |
| × ( ) × ( )         |  |        |
| ✓ ログインロ・パスワードを保持    |  |        |
| 個人情報のクリアログイン        |  |        |
| 友定の初期化 ▶ パスワード制い合わせ |  |        |
|                     |  |        |
|                     |  |        |
|                     |  |        |
|                     |  |        |
|                     |  |        |
|                     |  | 1.0.16 |

⑤上記の画面が表示されれば作業は終了となります

ログイン ID とパスワードを入力すれば取引ツールにログインできます